boog Verbinding

# • Klik op Servernaam/IP-adres.

| ← @ Instellingen                                      | ₽ 1 |
|-------------------------------------------------------|-----|
| Verbinding                                            |     |
| Servernaam/IP adres<br>hd-demo4.sandbox.booqcloud.com |     |
| Server poortnummer<br>443                             |     |
| Server pad<br>booq                                    |     |
| Server protocol<br>https:                             |     |
| POS-apparaatnaam<br>SM-G988N                          |     |
| POS ID nummer<br>93dde4da-5a31-560e-9765-1a7dff83bac4 |     |
|                                                       |     |
| Thema<br>Donker                                       |     |
| Schermoriëntatie                                      |     |
| Inlogscherm                                           |     |
| Faciliteitenscherm                                    |     |
| Menu- en bestelscherm                                 |     |

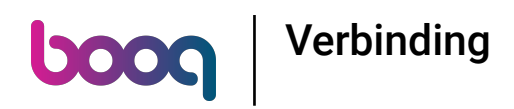

Typ het IP-adres of de URL van de lokale server. Bevestig door op OK te klikken.

| ← ⊚ Instellingen                                      |                                |  |
|-------------------------------------------------------|--------------------------------|--|
| Verbinding                                            | Servernaam/IP adres            |  |
| Servernaam/IP adres<br>hd-demo4.sandbox.booqcloud.com | hd-demo4.sandbox.booqcloud.com |  |
| Server poortnummer<br>443                             | ANNULEREN OK                   |  |
| Server pad                                            |                                |  |
|                                                       |                                |  |
| POS-apparaatnaam<br>SM-G988N                          |                                |  |
| POS ID nummer<br>93dde4da-5a31-560e-9765-1a7dff83bac4 |                                |  |
|                                                       |                                |  |
| <b>Thema</b><br>Donker                                |                                |  |
| Schermoriëntatie                                      |                                |  |
| Inlogscherm                                           |                                |  |
| Faciliteitenscherm                                    |                                |  |
| Menu- en bestelscherm                                 |                                |  |

boog Verbinding

# • Klik op Server poortnummer.

| ← ⊚ Instellingen                                                    |                                                           | Ē 1 |
|---------------------------------------------------------------------|-----------------------------------------------------------|-----|
| Verbinding<br>Servernaam/IP adres<br>hd-demo4.sandbox.booqcloud.com |                                                           |     |
| Server poortnummer<br>443                                           |                                                           |     |
| Server pad<br>booq                                                  |                                                           |     |
| Server protocol<br>http:                                            |                                                           |     |
| POS-apparaatnaam<br>SM-G988N                                        |                                                           |     |
| POS ID nummer<br>93dde4da-5a31-560e-9765-1a7dff83bac4               |                                                           |     |
| Weergave<br>Thema<br>Donker                                         |                                                           |     |
| Schermoriëntatie                                                    |                                                           |     |
| Inlogscherm                                                         |                                                           |     |
| Faciliteitenscherm                                                  |                                                           |     |
| Menu- en bestelscherm                                               | Handeling niet gelukt, controleer uw verbinding / netwerk |     |

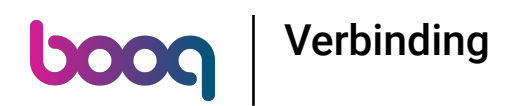

## • Voeg het poortnummer toe. Bevestig door op OK te klikken. Opmerking: de standaardpoort is 8080.

| ← ⊚ Instellingen                                      |                    | Ē ⊥ |
|-------------------------------------------------------|--------------------|-----|
| Verbinding                                            | Server poortnummer |     |
| Servernaam/IP adres<br>hd-demo4.sandbox.booqcloud.com | 443                |     |
| Server poortnummer<br>443                             | ANNULEREN OK       |     |
| Server pad<br>booq                                    |                    |     |
|                                                       |                    |     |
| POS-apparaatnaam<br>SM-G988N                          |                    |     |
| POS ID nummer<br>93dde4da-5a31-560e-9765-1a7dff83bac4 |                    |     |
|                                                       |                    |     |
| <b>Thema</b><br>Donker                                |                    |     |
| Schermoriëntatie                                      |                    |     |
| Inlogscherm                                           |                    |     |
| Faciliteitenscherm                                    |                    |     |
| Menu- en bestelscherm                                 |                    |     |

boog Verbinding

# • Klik op Naam POS-apparaat .

| ← @ Instellingen                                      | ₽⊥ |
|-------------------------------------------------------|----|
| Verbinding<br>Servernaam/IP adres                     |    |
|                                                       |    |
| 443                                                   |    |
| Server pad<br>booq                                    |    |
| Server protocol<br>https:                             |    |
| POS-apparaatnaam<br>SM-G988N                          |    |
| POS ID nummer<br>93dde4da-5a31-560e-9765-1a7dff83bac4 |    |
| Weergave                                              |    |
| Thema<br>Donker                                       |    |
| Schermoriëntatie                                      |    |
| Inlogscherm                                           |    |
| Faciliteitenscherm                                    |    |
| Menu- en bestelscherm                                 |    |

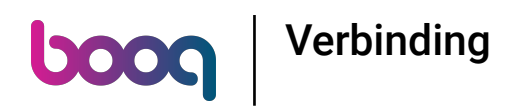

Typ de naam van het POS-apparaat. Bevestig door op OK te klikken. Voorbeeld: POS-scherm 1.

| ← ⊚ Instellingen                                      |                  | Ē |
|-------------------------------------------------------|------------------|---|
| Verbinding                                            | POS-apparaatnaam |   |
| Servernaam/IP adres<br>hd-demo4.sandbox.booqcloud.com | SM-G988N         |   |
| Server poortnummer<br>443                             | ANNULEREN OK     |   |
| Server pad<br>boog                                    |                  |   |
|                                                       |                  |   |
| <b>POS-apparaatnaam</b><br>SM-G988N                   |                  |   |
| POS ID nummer<br>93dde4da-5a31-560e-9765-1a7dff83bac4 |                  |   |
|                                                       |                  |   |
| <b>Thema</b><br>Donker                                |                  |   |
| Schermoriëntatie                                      |                  |   |
| Inlogscherm                                           |                  |   |
| Faciliteitenscherm                                    |                  |   |
| Menu- en bestelscherm                                 |                  |   |

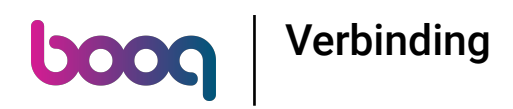

Bekijk de unieke ID van jouw apparaat bij het POS-ID-nummer.

| ← ⊗ Instellingen                                                    | ₽ 1 |
|---------------------------------------------------------------------|-----|
| Verbinding<br>Servernaam/IP adres<br>hd-demo4.sandbox.booqcloud.com |     |
| Server poortnummer<br>443                                           |     |
| Server pad<br>booq                                                  |     |
| Server protocol<br>https:                                           |     |
| POS-apparaatnaam<br>SM-G988N                                        |     |
| POS ID nummer<br>93dde4da-5a31-560e-9765-1a7dff83bac4               |     |
| Weergave Thema Donker                                               |     |
| Schermoriëntatie                                                    |     |
| Inlogscherm                                                         |     |
| Faciliteitenscherm                                                  |     |
| Menu- en bestelscherm                                               |     |

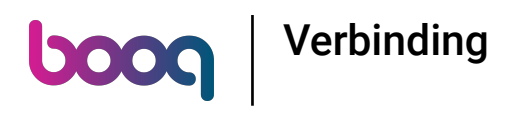

# Scroll naar beneden en klik op Thema.

| ← @ Instellingen                                                    | Ē <u>↑</u> |
|---------------------------------------------------------------------|------------|
| Verbinding<br>Servernaam/IP adres<br>hd-demo4.sandbox.booqcloud.com |            |
| Server poortnummer<br>443                                           |            |
| Server pad<br>boog                                                  |            |
| Server protocol<br>https:                                           |            |
| POS-apparaatnaam<br>SM-G988N                                        |            |
| POS ID nummer<br>93dde4da-5a31-560e-9765-1a7dff83bac4               |            |
| Weergave                                                            |            |
| Thema<br>Donker                                                     |            |
| Schermoriëntatie                                                    |            |
| Inlogscherm                                                         |            |
| Faciliteitenscherm                                                  |            |
| Menu- en bestelscherm                                               |            |

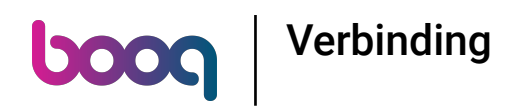

Selecteer het voorkeursthema Donker of Licht door erop te klikken. Bevestig door op OK te klikken.

| ← @ Instellingen                                                    |                                           | Ē _ |
|---------------------------------------------------------------------|-------------------------------------------|-----|
| Verbinding<br>Servernaam/IP adres<br>hd-demo4.sandbox.booqcloud.com |                                           |     |
| Server poortnummer<br>443                                           |                                           |     |
| Server pad                                                          |                                           |     |
| Server protocol<br>https:                                           | Thema                                     |     |
| <b>POS-apparaatnaam</b><br>SM-G988N                                 | <ul> <li>Donker</li> <li>Licht</li> </ul> |     |
| POS ID nummer<br>93dde4da-5a31-560e-9765-1a7dff83bac4               | ANNULEREN                                 | ок  |
| Weergave<br>Thema<br>Donker                                         |                                           |     |
| Schermoriëntatie                                                    |                                           |     |
| Inlogscherm                                                         |                                           |     |
| Faciliteitenscherm                                                  |                                           |     |
| Menu- en bestelscherm                                               |                                           |     |

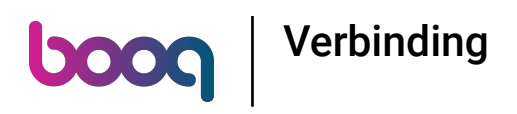

# Dat is het. Je bent klaar.

| ← @ Instellingen                                      | Ē 1 |
|-------------------------------------------------------|-----|
| Verbinding<br>Servernaam/IP adres                     |     |
| hd-demo4.sandbox.booqcloud.com                        |     |
| Server poortnummer<br>443                             |     |
| Server pad<br>booq                                    |     |
| Server protocol<br>https:                             |     |
| POS-apparaatnaam<br>SM-G988N                          |     |
| POS ID nummer<br>93dde4da-5a31-560e-9765-1a7dff83bac4 |     |
|                                                       |     |
| Thema<br>Donker                                       |     |
| Schermoriëntatie                                      |     |
| Inlogscherm                                           |     |
| Faciliteitenscherm                                    |     |
| Menu- en bestelscherm                                 |     |

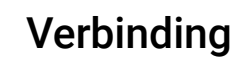

boog

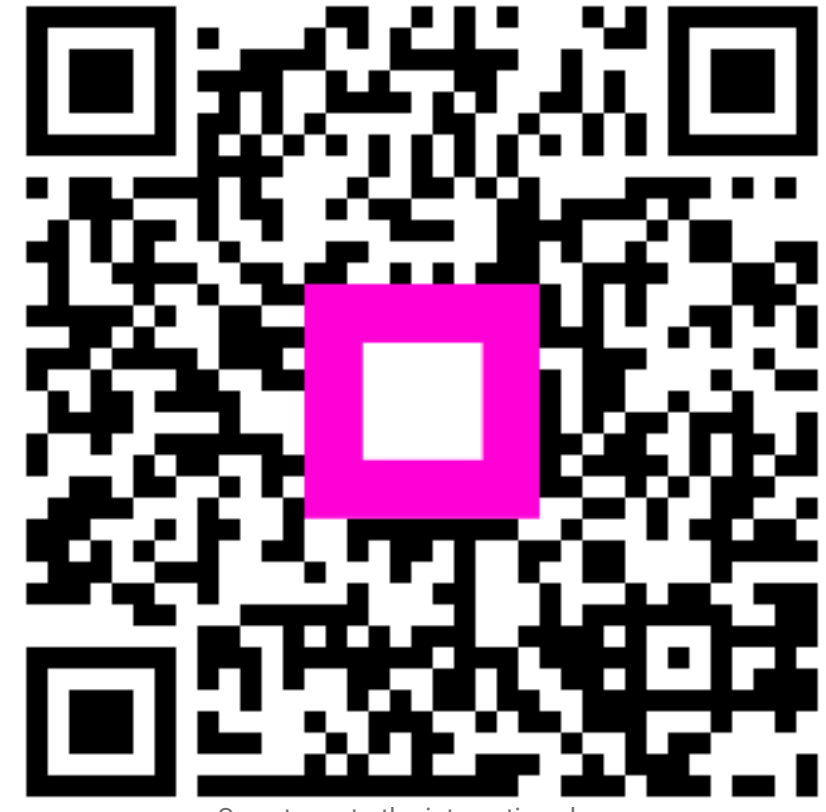

Scan to go to the interactive player